## 【peatix でのイベント参加方法~申し込み手順】

<mark>step1</mark> peatix で参加したいイベントページを開きます

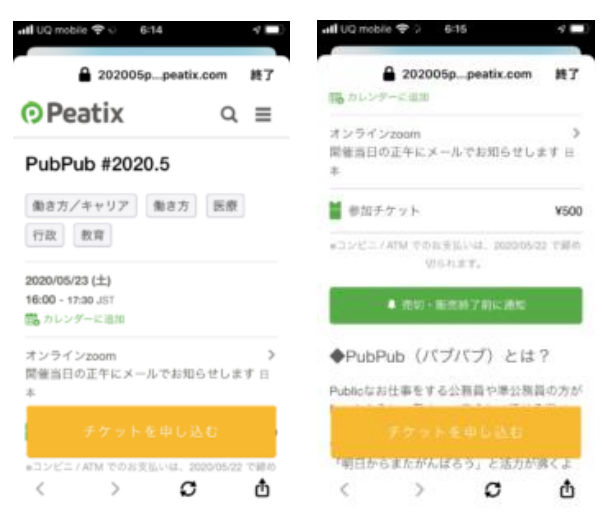

step2 peatix でチケット購入に進みましょう

パソコン・スマホ・タブレットどれでも、 peatixの画面を開くことができます。 peatixのイベントページを開くとこんな感 じ。イベントの日時・内容・チケット代金を 確認します。

黄色いボタンをポチッとします。 過去に peatix を利用された方「ログイン」か ら進みましょう。

初めて peatix を使われる場合は、アカウント 作成する必要があります(次頁参照)。

(1)メールアドレスでアカウント作成する(2) SNS アカウントでアカウント作成する

peatix のアカウント作成の方法

۵

¥500

obie 🌩 🤄 6:15

オンラインカ

■ 参加チケット

▲ 202005p...peatix.com 終了

開催当日の正午にメールでお知らせします 日

\*コンビニ / ATM でのお美活いは、2020/05/22 で鮮色

◆PubPub (パブパブ) とは?

0 仕事をする公務員や事会 早島の方が

C

| all UQ mobile 🌩 🔅 6:17                  | 4 💷    |
|-----------------------------------------|--------|
| eatix.com                               | 終了     |
| Peatix                                  | ର ≣    |
| メールでアカウント<br>ログイン<br>はじめてご利用の方は         | -作成する  |
| 「利用規約」 「個人情報の取り扱いに<br>意の上ご利用ください。       | ついて」に同 |
| 「 同目してFacebookでロダイ:                     |        |
| ● 同意してTwitterでログイン<br>● 同意してGoogleでログイン | /      |
| SNS連携でアカウント<br>く O                      | 作成する   |

| アカウント作成        | メリット          | デメリット       |
|----------------|---------------|-------------|
| <b>メールアドレス</b> | SNS を使いたくない方、 | 初期設定やログイン時  |
| を使用            | 情報流出の不安が少ない   | の入力が面倒くさい   |
| SNS アカウント      | 初期設定が楽ちん,     | 連携させた SNS を |
| を使用            | 入力項目が少なく時短    | 覚えておく必要がある  |

peatix のアカウント作成の方法

※メールアドレスか SNS カウントか迷うときは参考にしてください。

#### メールアドレスを使った場合の、アカウント作成の画面はこちらです。

| peatix.com        | 終了 |
|-------------------|----|
| または               |    |
| 表示名(公開、ニックネーム可)   | 0  |
| メールアドレス           |    |
| パスワード (半角英数8文字以上) |    |
| 同意して新規作成          |    |

C

<

C

π

名前・メールアドレス・パスワードを入力すれば OK。 項目は必要最低限なので、シンプルです。 ここで入力したメールアドレスに、イベントに関する 連絡が届きますので、普段使っているメールアドレス を入力しましょう。メールアドレスや SNS アカウント は忘れないようにメモしておきましょう。

### <mark>step3 peatix のイベント参加方法~チケット決済方法を選ぶ</mark>

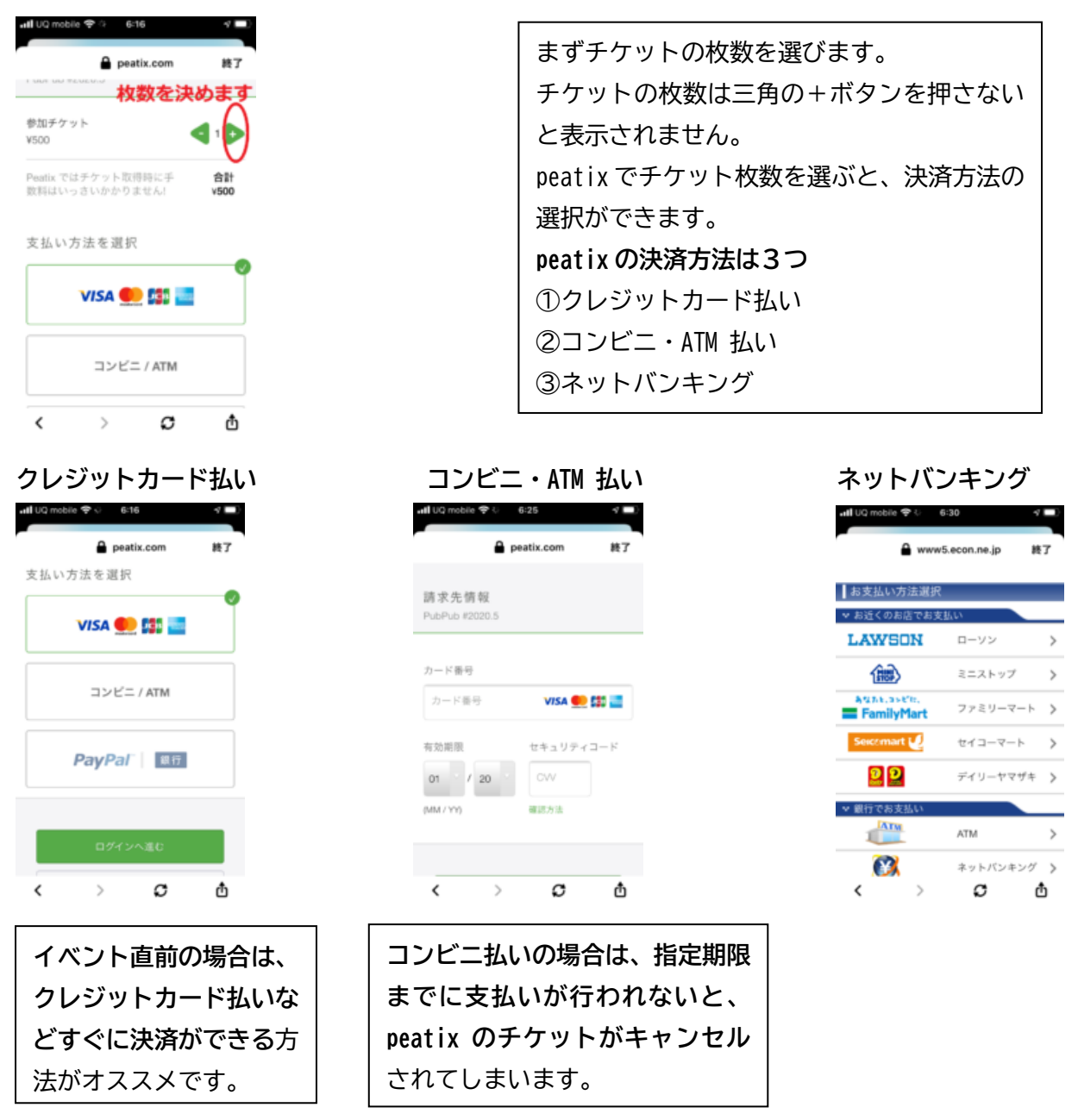

#### peatix のチケット購入方法~決済後に確認しましょう

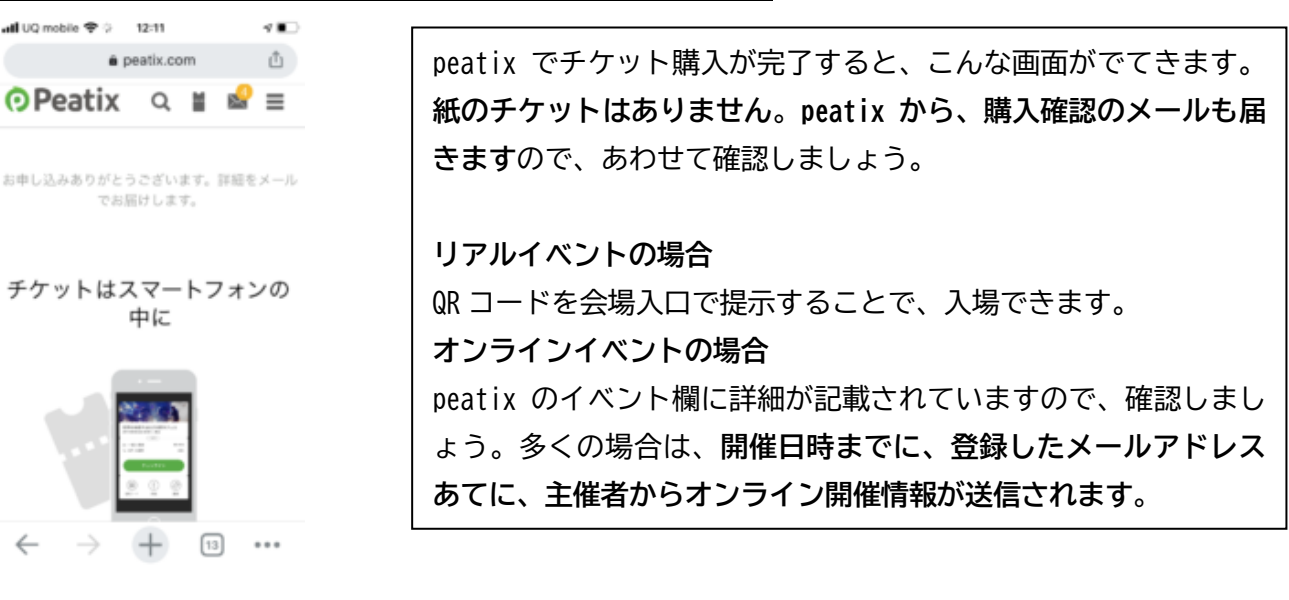

### こんな時どうする?peatix よくあるご質問(購入方法や問い合わせ)

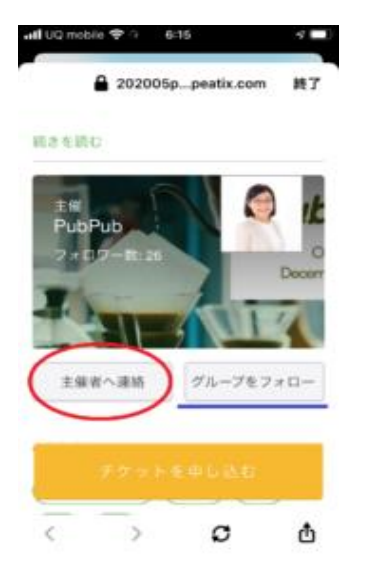

# 申し込む日時を間違えた。 こんな時は「主催者」に連絡しましょう。peatix のイベント開 催者は、グループページを持っています。「主催者に連絡する」 というボタンがあるので、利用しましょう。 「グループをフォロー」というボタンを押すと、今後のイベント 案内を受け取ることができるので、便利です。

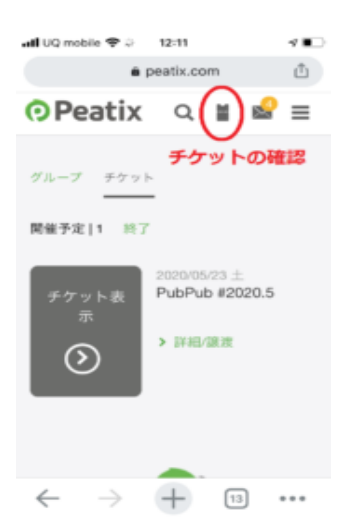